## "关注社会工作 共筑美好生活" 观看流程

第一步:手机应用商店免费下载"快手极速版",点击右上角搜索二字搜索"公益大讲堂",即出现输入学习码页面;

在输入学习码页面,输入学习码"展现社工风采",然后点击"提交"

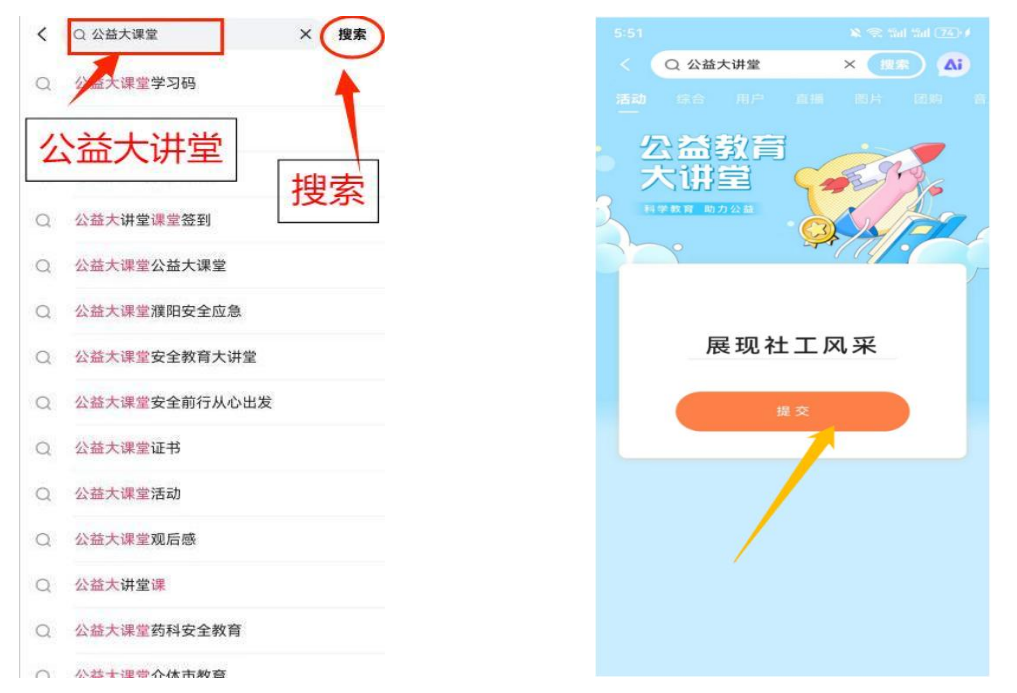

| 关注社会工作<br>共筑美好生活                                                                           | 15:55          | ७ ँ ♀ ॼ ९ ँ॥ ॥ ॥<br>签到<br>签到 | ₹32% |
|--------------------------------------------------------------------------------------------|----------------|------------------------------|------|
| 填写盔到表                                                                                      | *1. 请选择省份<br>重 | 城市与地区:                       |      |
| 展示内容                                                                                       | *2. 您所在的单位名称:  |                              |      |
| <ul> <li>2 爱心无界向阳而生</li> <li>3 因你而变助你前行</li> <li>4 和谐共进硕果满疆</li> <li>5 拥抱心灵健康同行</li> </ul> | *3. 您的姓名:      |                              |      |
| <ul> <li>5 救灾扶资点员生命之光</li> <li>7 关注留守人群守护温暖真情</li> <li>8 深化乡村改革协同区域发展</li> </ul>           | <u>م</u>       |                              |      |
| 京击头像 进入直播间<br>关注官方账号                                                                       |                | 提交                           |      |
|                                                                                            | ☆              | 问卷星 提供技术支持                   | 举报   |

**第三步**:电子荣誉证书领取方法,在直播间左上角点击 蓝色图标,进入电子证书获取页面,每天解锁一次 获取1片证书拼图,连续8次解锁全部证书拼图,即可获得 荣誉证书。

提示: 1、在直播间点击 < 2655225

2、连续解锁打卡 8 次,才能领取专属证书

各单位:请严格按照上述流程,搜索学习码进入
 签到和直播间页面,不得私自转发直播间.后台才
 能统计出各地区和各单位观看学习有效工作量.